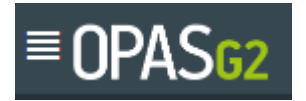

| Recruitment view |             |        |        | OH Aintree AD313 |
|------------------|-------------|--------|--------|------------------|
| Author           | Diane J Lee | Date   |        | May 2024         |
| Version          | 0.1         | Review | v Date | May 2026         |

#### Process

- 1. Log on to <a href="https://liverpoolft.opasg2.com/login/form">https://liverpoolft.opasg2.com/login/form</a>
- 2. Type in your Username and Password and click Login

| OPA                               | Sg2                                                   | The power bell<br>The world's most intu<br>Health software - acc<br>today with tomorrow       | hind Occupational He<br>itive and technologically advanc<br>essible from anywhere at any tir<br>in mind.                 | <b>alth</b><br>ed Occupational<br>ne - designed for         |
|-----------------------------------|-------------------------------------------------------|-----------------------------------------------------------------------------------------------|----------------------------------------------------------------------------------------------------|-------------------------------------------------------------|
| Login to you<br>Enter your pas    | ur account<br>sword below                             |                                                                                               |                                                                                                    | ٠                                                           |
| oh.recruitment                    | not you?                                              | Management<br>Access the portal 2<br>management                                               | Referrals Pre-<br>4/7 and create Questionnai<br>referrals revie                                                          | placement<br>res completed and<br>wed quickly               |
| Log                               | in                                                    | Health Surve<br>Set your programm                                                             | eillance Dat<br>ne criteria and Effortlessly gra                                                                         | a Analysis<br>ph search results and<br>to inte personalized |
| Forgot your                       | password?                                             | The most secure and<br>for enterprise to stor<br>accessibility from an<br>desktop, mobile and | resilient platform in the world<br>e data. Offering users<br>ywhere at anytime, via<br>tablet.                           | Built on<br>IBM Cloud                                       |
| On the left hand side,            | click on                                              | cement                                                                                        |                                                                                                    |                                                             |
| In the top right hand c<br>Select | corner, click on <sup>Crea</sup>                      | ate                                                                                           |                                                                                                    |                                                             |
| New Starter Health Questionnaire  | Standard system default config for Pre-Pi<br>deleted. | acements. This config can be edited but it cannot be                                          | Application Details   Personnel Details  <br>Pre-placement Questionnaire [Pre-placement<br>Questionnaire]<br>  OH Advice | 57.1%                                                       |
| Create                            |                                                       |                                                                                               |                                                                                                    |                                                             |

- 6. Click on again
- 7. The New Starter Health Questionnaire will open. Complete the details

| Application Details                         | IN PRODESS 🗸           |
|---------------------------------------------|------------------------|
|                                             |                        |
| Applicant Details                           |                        |
| Please enter the details of the applicant * |                        |
| Given Name *                                | Family Name *          |
| Mary                                        | Moffatt                |
| Email Address *                             |                        |
| dianelee4172@gmail.com                      |                        |
|                                             |                        |
| Position Applied For                        |                        |
| Job Title *                                 | Proposed start date    |
| Nurse x v                                   | DD/MM/YYYY             |
| Shift type                                  | Employment Location    |
| Full Time Days x Y                          | Demo Locations o 1 x v |
| Please upload the risk identification form. |                        |
| Upload Files or drag files here             |                        |
| No Documents for this record                |                        |

8. Ensure you upload the risk identification form

| r losse apload the fisk heinineation form. |                                                  |
|--------------------------------------------|--------------------------------------------------|
| C Uptoud Files or drag files here          |                                                  |
| Search                                     |                                                  |
| AR Risk Identification Form (002).docx     | •<br>•                                           |
| Clinician ~                                | Added: 15/07/2024 13:11 by: OH Recruitment 🔹 👔 🛅 |
|                                            |                                                  |

# 

Issue To Applicant

9. Click on

## 10. You will get notification that this has been saved and issued to the applicant

| Pre-Placement Saved                                                                                                    | ✓<br>Continue |
|----------------------------------------------------------------------------------------------------|---------------|
| Pre-Placement Saved                                                                                                    |               |
| The following actions and communications also occurred: Pre-Placement - Issue To Applicant was sent to 🎓 dianelee4172@gmail.com 🗸 |               |

11. You can keep a check on the status of this from your Dashboard

| Recently Finished                       | Pending      | 1 Issued To Applicant       | Awaiting OH Triage                                      | In Progress       | ? Archived | 2                 |
|-----------------------------------------|--------------|-----------------------------|---------------------------------------------------------|-------------------|------------|-------------------|
| <ul> <li>Issued To Applicant</li> </ul> |              | You have is                 | sued these records to the Applicant but they have not y | et completed them |            |                   |
| Issued To Applicant                     | Applicant    |                             | Туре                                                    |                   |            | Actions           |
| 15/07/2024<br>0 days 0 hours ago        | Mary Moffatt |                             | New Starter Health Questionna                           | aire              |            | Open              |
| Archived                                |              | These are historic pre-plac | ements which have finished and you have reviewed        |                   |            | Expand to calcula |
| O Withdrawn                             |              |                             |                                                         |                   |            |                   |

13. On the right hand side, you will have a full audit trail of what has happened to the case so far

| ddi | tional Informa                | tion                                                                        |                   | đ                                  |
|-----|-------------------------------|-----------------------------------------------------------------------------|-------------------|------------------------------------|
|     | Pre-placeme                   | ent Activity                                                                | Documents (1)     | 또 <mark>는</mark><br>Communications |
|     |                               |                                                                             |                   | Send Message To OH                 |
| 0   | Mon 15th<br>Jul 2024<br>13:43 | Appointment Booke<br>Diane Lee (C11)<br>Details<br>Mon 15th Jul 2024<br>HAC | <b>d</b><br>14:00 |                                    |
|     | Mon 15th<br>Jul 2024<br>13:43 | A Triaged - Consultat<br>Diane Lee (C11)                                    | on Arranged       |                                    |
|     | Mon 15th<br>Jul 2024<br>13:28 | Reviewed & moved<br>Diane Lee (C11)                                         | to Triage         |                                    |
|     | Mon 15th<br>Jul 2024<br>13:21 | C Referred to OH<br>OH Recruitment (C67)                                    |                   |                                    |
| 6   | Mon 15th<br>Jul 2024<br>13:14 | Jesued To Applicant<br>OH Recruitment (C67)                                 |                   |                                    |

#### Clearance note has been issued

14. When the Clearance note has been issued, you will see the case in the Recently Finished line

| 1 Recently Finished              | 0 Pending    | Issued To Applicant | Awaiting OH Triage                                    | 1 In Progress | ? Archived | ? Withdrawn |
|----------------------------------|--------------|---------------------|-------------------------------------------------------|---------------|------------|-------------|
| Recently Finished                |              |                     | ave recently been finished by the OH team and are rea |               |            |             |
| Completed                        | Applicant    | Status              | Туре                                                  |               |            | Actions     |
| 15/07/2024<br>0 days 0 hours ago | Simon Cowell | Complete            | New Starter Health Questionna                         | aire          |            | Open        |
|                                  | _            |                     |                                                       |               |            |             |

### 15. Click on to

16. You will see the OH Advice

Open

| OH Advice                                                                                                    | COMPLETE V                                 |
|----------------------------------------------------------------------------------------------------|--------------------------------------------|
| Outcome                                                                                                    | Any further advice regarding the applicant |
| Fit with Adjustments                                                                                           |                                            |
|                                                                                                    |                                            |
| Details of any required Adjustments and/or Restrictions                                                        |                                            |
| Adjustment / Restriction                                                                                       | Details                                    |
| A local workplace action plan is required upon commencement of employmen<br>to determine employee safety needs |                                            |
| Must be afforded regular meal breaks                                                                           |                                            |
|                                                                                                    |                                            |

×

17. Click on Close

# 18. The case will move into Archived

| Archived                         |              |          | pre-placements which have finished and you have reviewed | 0        |
|----------------------------------|--------------|----------|----------------------------------------------------------|----------|
| Reviewed                         | Applicant    | Status   | Туре                                                     | Overview |
| 15/07/2024<br>0 days 0 hours ago | Simon Cowell | Complete | New Starter Health Questionnaire                         | Open     |

## ENDS